# Program Analysis

Sicurezza (CT0539) 2024-25 Università Ca' Foscari Venezia

Riccardo Focardi www.unive.it/data/persone/5590470
secgroup.dais.unive.it

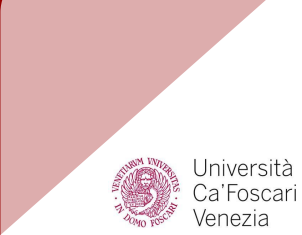

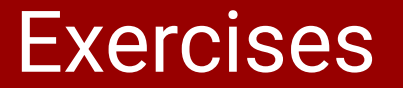

**Exercise 1**: change the branch. Modify the /home/rookie/Assembly/count executable file so that the loop ends at 8 instead of 9

**Hint**: try to change **jle** into **jl**, this <u>summary of x86 opcodes</u> will help you!

**Exercise 2**: change the value. Modify the /home/rookie/Assembly/count executable file so that it steps of 2 instead of 1 (only prints even values)

**Hint**: In this case you need to change data

**Exercise 3**: skip a branch. Modify the /home/rookie/Assembly/checkPassword so that it skips the password check

**Hint**: nop is your friend! (opcode 0x90)

Dynamic analysis

# Static vs. dynamic analysis

Programs are analysed in two ways:

**Static analysis**: by **inspecting** the assembly we try to understand program **logic** (tools can infer program control flow effectively)

**Dynamic analysis**: program is run with **debuggers** in order to observe its dynamic **behaviour** (for example, malware executed in *sandboxes*) Usually the two techniques **complement** each other

The <u>GNU project debugger</u> (gdb) allows for executing programs **step-by-step**, inspecting memory and registers

It can be used both for debugging and (dynamically) **analyzing** programs

# gdb

Consider again program count.c:

```
#include <stdio.h>
```

```
int main()
{
    int i;
    for (i=0; i<10; i++)
        printf("%d ",i);
    printf("\n");
}</pre>
```

If we compile it with the -g option we have additional information on the **source code**, directly in gdb

\$ gcc -g count.c -o count \$ ./count 0 1 2 3 4 5 6 7 8 9

Program works as before but source code is **included** in the executable, for debugging

# gdb in docker

To run gdb in docker you need a customized secure computing mode (seccomp) profile

Download it <u>here</u> (or from <u>secgroup</u>)

Run docker as:

docker run -it --security-opt seccomp=./gdb.json secunive/sec:testbed

**NOTE**: for Mac M1 run gdb with gdb-m1 and let me know if you have issues. The program will start automatically and stop at the beginning of main.

# Starting gdb

```
$ qcc -q count.c -o count
$ qdb -q count
Reading symbols from count...done.
(qdb) list
    #include <stdio.h>
1
2
3
    int main()
    {
4
5
        int i;
6
        for (i=0; i<10; i++)
7
             printf("%d ",i);
8
        printf("\n");
9
(gdb)
```

We now disassemble the program. We can set **Intel syntax** as follows:

(gdb) set disassembly intel

**NOTE**: This can be made the **default syntax** by executing the following (in the home directory):

\$ echo "set disassembly intel" >
 ~/.gdbinit

Already set in the docker image!

# Disassembling

#### (gdb) disassemble main

Dump of assembler code for function main:

| 0x000000000000068a     | <+0>:  | push  | rbp                                |       |
|------------------------|--------|-------|------------------------------------|-------|
| 0x00000000000068b      | <+1>:  | mov   | rbp,rsp                            |       |
| 0x000000000000068e     | <+4>:  | sub   | rsp,0x10                           |       |
| 0x0000000000000692     | <+8>:  | mov   | <b>DWORD PTR</b> [rbp-0x4],0x0     |       |
| 0x0000000000000699     | <+15>: | jmp   | 0x6b5 <main+43></main+43>          |       |
| 0x000000000000069b     | <+17>: | mov   | <pre>eax,DWORD PTR [rbp-0x4]</pre> |       |
| 0x000000000000069e     | <+20>: | mov   | esi,eax                            |       |
| 0x00000000000006a0     | <+22>: | lea   | rdi,[rip+0xad] # 0                 | 0x754 |
| 0x00000000000006a7     | <+29>: | mov   | eax,0x0                            |       |
| 0x00000000000006ac     | <+34>: | call  | 0x560 <printf@plt></printf@plt>    |       |
| 0x00000000000006b1     | <+39>: | add   | <b>DWORD PTR</b> [rbp-0x4],0x1     |       |
| 0x00000000000006b5     | <+43>: | cmp   | <b>DWORD PTR</b> [rbp-0x4],0x9     |       |
| 0x00000000000006b9     | <+47>: | jle   | 0x69b <main+17></main+17>          |       |
| 0x0000000000006bb      | <+49>: | mov   | edi,0xa                            |       |
| 0x0000000000006c0      | <+54>: | call  | 0x550 <putchar@plt></putchar@plt>  |       |
| 0x00000000000006c5     | <+59>: | mov   | eax,0x0                            |       |
| 0x00000000000006ca     | <+64>: | leave |                                    |       |
| 0x00000000000006cb     | <+65>: | ret   |                                    |       |
| End of assembler dump. |        |       |                                    |       |

# A note on short names

In gdb it is possible to specify a command by **any prefix**, as soon as there is no ambiguity

Tab **autocompletes**, so it is possible to check for matching commands

(gdb) disa ← ambiguous disable disassemble

```
(gdb) disas main ← OK!
```

#### Example:

(gdb) set disassembly intel

is, in fact:

(gdb) set disassembly-flavor intel

Often short names are used without even noticing!

```
⇒ use tab to check the full name
```

# **Breakpoints**

**Breakpoints** allow us to stop the execution at a particular address

 $\Rightarrow$  State inspection is possible!

```
(gdb) break main
Breakpoint 1 at 0x692: file
count.c, line 6.
```

```
(gdb) run
Starting program: /tmp/r1x/count
Breakpoint 1, main () at count.c:6
6 for (i=0; i<10; i++)</pre>
```

#### (gdb) disass main

Dump of assembler code for function main:

|    | 0x000055555555468a | <+0>:  | push | rbp                                 |
|----|--------------------|--------|------|-------------------------------------|
|    | 0x000055555555468b | <+1>:  | mov  | rbp,rsp                             |
|    | 0x000055555555468e | <+4>:  | sub  | rsp,0x10                            |
| => | 0x0000555555554692 | <+8>:  | mov  | <b>DWORD PTR</b> [rbp-0x4],0x0      |
|    | 0x0000555555554699 | <+15>: | jmp  | 0x55555555546b5 <main+43></main+43> |
|    | 0x000055555555469b | <+17>: | mov  | <pre>eax, DWORD PTR [rbp-0x4]</pre> |
|    |                    |        |      |                                     |

Breakpoints can be set to a particular address using the syntax break \*addr (gdb) break \*0x000055555555469b Breakpoint 2 at 0x5555555469b: file count.c, line 7.

### Inspecting registers

Registers can be inspected with info registers

| (gdb) i<br>rax<br>rbx | nfo | registers<br>0x5555<br>0x0 | 5555468a<br>0        | 93824992233098                     |                   |
|-----------------------|-----|----------------------------|----------------------|------------------------------------|-------------------|
| rbp<br>rsp            |     | 0x7fff<br>0x7fff           | ffffe5d0<br>ffffe5c0 | 0x7ffffffe5d0<br>0x7fffffffe5c0    |                   |
| r8<br><br>rip         |     | 0x7fff<br>0x5555           | f7dd0d80<br>55554692 | 140737351847296<br>0x5555555554692 | <main+8></main+8> |
| et⊥ags                |     | 0x206                      | [ PF IF              | 1                                  |                   |

(gdb) info registers rsi
rsi 0x7ffffffe6b8 140737488348856

# Examining memory (x)

Command **x** allows for memory inspection

x/<num><format><size> <addr>

**num**: the number of elements to inspect

**format**: the format that should be used to display values (1 char)

**size**: the size of elements: **b** byte, **h** (halfword) 2b, **w** 4b, **g** 8b

#### Formats:

#### o octal

x hexadecimal

u decimal (unsigned)

t binary

- i instruction
- c character
- s string

### Example: first parameter of printf

(gdb) x/i main+22 ... lea rdi,[rip+0xad] # 0x5555555554754

(gdb) x/o 0x555555554754 0x5555555554754: 010062045

(gdb) x/x 0x555555554754 0x5555555554754: 0x00206425

(gdb) x/u 0x5555555554754 0x555555554754: 2122789

(gdb) x/t 0x555555554754 ...00000000001000000110010000100101 (gdb) x/i 0x5555555554754 ... and eax,0x1002064

(gdb) x/c 0x5555555554754 0x5555555554754: 37 '%'

(gdb) x/s 0x5555555554754 0x5555555554754: "%d "

> little-endian byte order (least significant first) string is sequential in memory but integers are represented in little-endian

### Example: number of elements and size

(gdb) x/**4**c 0x55555555554754 0x555555555554754: 37 '%' 100 'd' 32 ' ' 0 '\000'

```
(gdb) x/4i $rip
```

=> 0x555555554692 <main+8>: mov
0x55555555554699 <main+15>: jmp
0x5555555555469b <main+17>: mov
0x5555555555469e <main+20>: mov

DWORD PTR [rbp-0x4],0x0 0x55555555546b5 <main+43> eax,DWORD PTR [rbp-0x4] esi,eax

prints 4 bytes hexadecimal

(gdb) x/4x 0x55555555554754 \_\_\_\_\_\_ 0x5555555554754: 0x250x640x200x00

remembers the last size used!

# Step-by-step execution

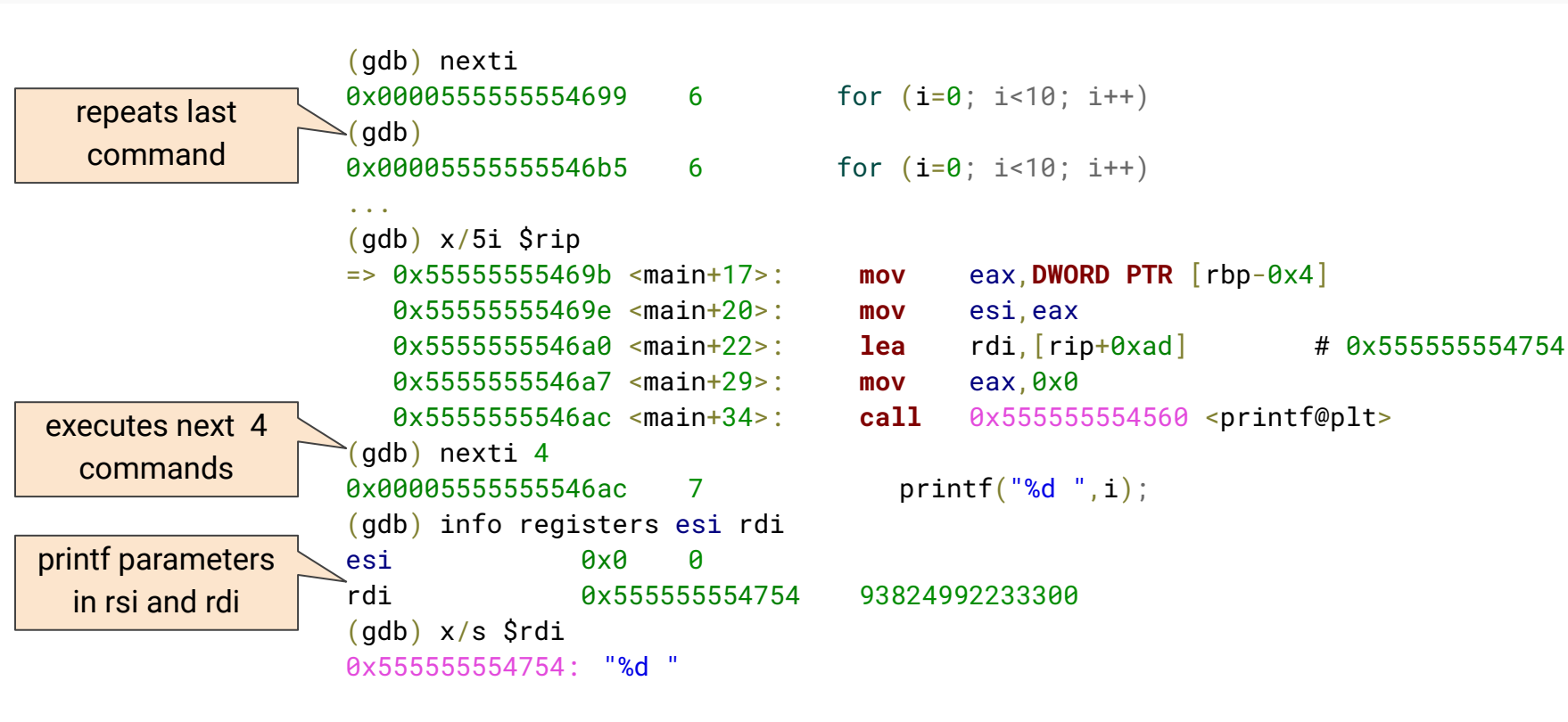

### Continuing to next breakpoint

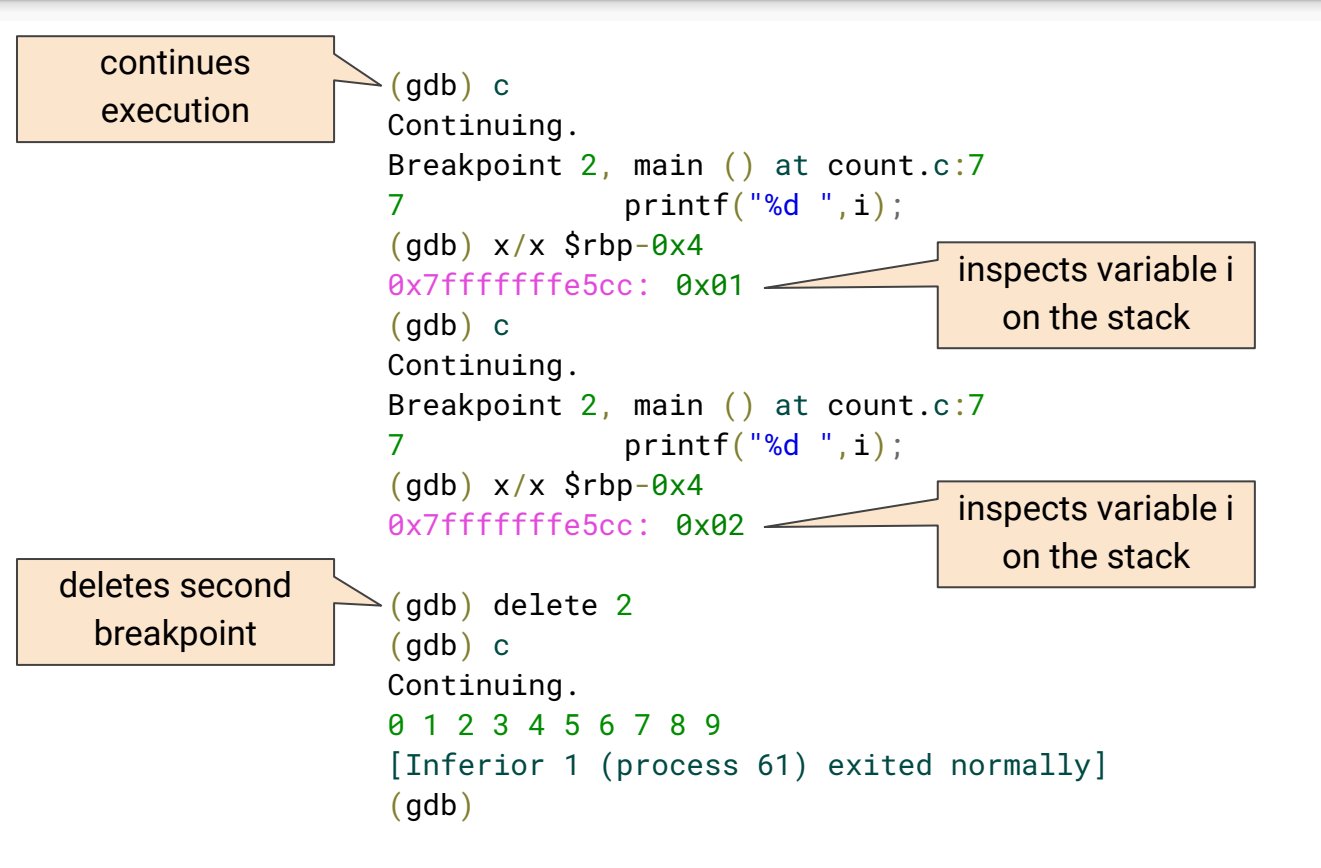

# **Useful links**

gdb home page : with complete documentation

<u>gdb cheat sheet</u> : a summary of most frequently used commands

<u>PEDA</u>: Python Exploit Development Assistance for GDB. Available in /home/rookie/GDB/peda.

(gdb) source /home/rookie/GDB/peda/peda.py
gdb-peda\$

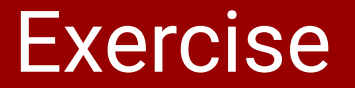

Find the **password** of /home/rookie/GDB/checkPasswordEasy

Hint 1: Find the point where the program rejects the wrong password

**Hint 2**: You can script gdb. For example, this script executes the program step-by-step showing the executed instruction:

```
(gdb) define mystep
Type commands for definition of "mystep". End with a line saying just "end".
>while(1)
>nexti
>x/1i $rip
>end
>end
```